## **Copying a Previous Note (Web)**

Last modified on 01/08/2025 9:42 am EST

You can easily copy a note from a previous visit to make the charting process more efficient.

1. Click on a patient's appointment in the calendar. Click the green View Clinical Note button.

| Schedule App                                                                       | ointment                                       |                     |               |                |                               |                         |                |                 |            |        |                     | ж |
|------------------------------------------------------------------------------------|------------------------------------------------|---------------------|---------------|----------------|-------------------------------|-------------------------|----------------|-----------------|------------|--------|---------------------|---|
| Appointment                                                                        | Billing                                        | Eligibility         | Vitals        | Growth         | charts                        | Flags                   | Log Comm.      | Revisions       | Custon     | n Data | MU Helper           |   |
| Ту                                                                                 | oe 💿 Appointm                                  | nent OVid           | deo Visit     | 🗌 Walk-in      | Transit                       | ion of Care             | e 🗌 Referral   |                 |            |        |                     |   |
| WARNING: This                                                                      | patient is pre-po                              | opulated sam        | ple data.     | Patient Stater | ment Baland                   | e: \$350.00             | Generate State | ement Baland    | ce: \$350. | 00 1   | 1 past appointments |   |
| Primary Insuran                                                                    | ce: UnitedHealth                               | ncare [87726]       |               |                |                               |                         |                |                 |            |        |                     |   |
| Provider                                                                           | James Smith                                    |                     | ~             |                |                               |                         |                |                 |            |        |                     |   |
| Patient                                                                            | Michelle Harris                                | s - 10/14/199       | 9 + +         | 1              |                               | Office:                 | Primary Off    | ice             | ~          | + 🥖    |                     |   |
| Reason:                                                                            |                                                |                     |               |                |                               | Profile:                |                |                 | ~          |        |                     |   |
|                                                                                    |                                                |                     |               |                |                               | Eligibility<br>Profile: |                |                 | ~          |        |                     |   |
| Scheduled:                                                                         | 03/31/2021                                     | Time 12:            | 20PM 🗧        | <b>;</b>       |                               | Exam:                   | Exam 1         |                 | ~          |        |                     |   |
| Duration:                                                                          | 30 minute                                      | es 🗌 Allow          | overlapping   |                |                               | Color:                  |                |                 |            |        |                     |   |
| Notes:                                                                             |                                                |                     |               |                |                               | Status:                 |                |                 | ~          |        |                     |   |
|                                                                                    |                                                |                     |               | /              |                               |                         | 0h 1m          |                 |            |        |                     |   |
| Consent                                                                            |                                                |                     |               | _              |                               | $\rightarrow$           | ☑ Vie          | w Clinical Note | •          |        |                     |   |
| Forms.                                                                             |                                                |                     |               |                |                               |                         | View A         | II Appointment  | S          |        |                     |   |
| <ul> <li>Recurring App</li> <li>Arrange a Follo</li> <li>View Active Re</li> </ul> | ointment A sche<br>ow-up Reminder<br>ominders: | eduled appoint<br>r | ment cannot b | Delete         | a recurring se<br>ave & Close | ries.<br>Save           | Cancel         |                 |            |        |                     |   |

2. Click Copy previous note on the upper right corner of the screen. There will be a drop-down list of previous notes to select from.

| Schedule Clinical Patients Reports Billi                                                                                 | ng Account Help ਝ 🔀                                                    | Search \$ <b>⊵</b> 20 <b>≡</b> 7 +                                                                                                    |
|----------------------------------------------------------------------------------------------------|------------------------------------------------------------------------|----------------------------------------------------------------------------------------------------|
| H&P SOAP ADDITIONAL APPS                                                                                                 |                                                                        | View Appointment Quick History Copy Previous Note -                                                                                                    |
| Preview Note  onpatient / Check-In  CC / History of Present Illness  Med / Fam / Social History  Medications & Allergies | Misty Fields (Male   33 years   08/13/1987  <br>Zoom Call with patient | 12/07/2020         No status available           First visit with office         Martyna Somerville           12/02/2020         No status available           Migraine         Martyna Somerville           11/10/2020         No status available           First visit with office         Martyna Somerville           11/10/2020         No status available           Zoom Call with patient         Martyna Somerville |
| Review of Systems                                                                                                    | No Include in Note                                                     | "Add to note" must be checked for this to render.                                                                                                    |
| Physical Exam                                                                                                    |                                                                        |                                                                                                    |
| Assessment                                                                                                    | Past Medical History                                                   |                                                                                                    |
| Plan                                                                                                    | Please select at least one option                                      |                                                                                                    |
| Billing                                                                                                    | What brings you in today?                                              | Duration Please select one option  •                                                                                                    |
|                                                                                                    | C/C in the patient's own words                                         | Chief Complaint Please select at least one option                                                                                                    |

3. Select the desired sections to copy or click Select entire note.

The Copy Previous Note pop-up displays the exact names of forms as they appear in the H&P, SOAP, and Additional tabs within the clinical notes screen. By default, the forms in the Additional section are listed in alphabetical order.

4. Click Confirm.

| Appointment 07/25/2019          |                    | \$                          |
|---------------------------------|--------------------|-----------------------------|
|                                 | Select entire note |                             |
| Select specific sections:       |                    |                             |
| H&P                             | SOAP               | Other                       |
| CC / History of Present Illness | Subjective         | onpatient Additional Info   |
| Med / Fam / Social History      | Objective          | onpatient Reasons For Visit |
| Review of Systems               | Assessment         | □ Vitals                    |
| Physical Exam                   | Plan               | Chief Complaint             |
| □ Assessment                    |                    | Billing                     |
| Plan                            |                    | □ Amendments                |
| Additional                      |                    |                             |
| Body Images (Multi-Specialty)   |                    |                             |
| Consent Form Template           |                    |                             |
| Eyeglass/Contacts Prescription  |                    |                             |
| Free Type                       |                    |                             |
|                                 |                    | Cancel Confirm              |
|                                 |                    |                             |
|                                 |                    |                             |